## HOW TO: Sign up for eStatements

Reduce paper clutter, lessen your risk of identity theft and do your part to protect the planet!

## SIGNING UP IS QUICK AND EASY!

- **1.** Login to Digital Banking from your desktop or mobile device.
- 2. Select "Enroll/View eStatements" from the right-side menu.

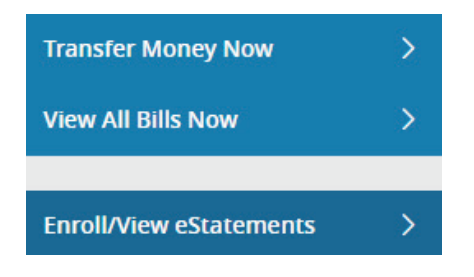

If on a mobile device, tap the "More" button located in the top right to reveal the menu.

- Check the box for each account that you would like to receive eStatements.
- Verify that your device can read the PDF files.
- 5. Accept the terms and agreement.

You're all set! Each month, you will receive an email when your eStatement is ready to be viewed.

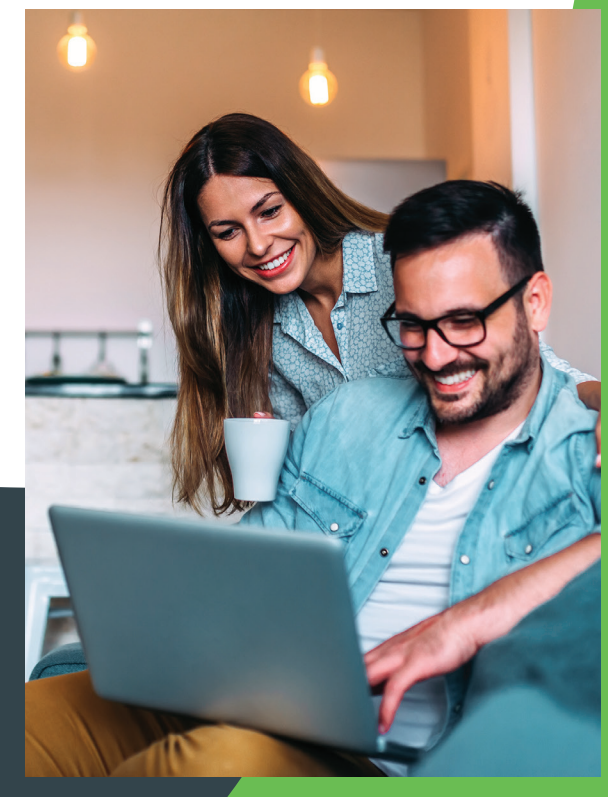

## **Questions?**

CHAT

610.821.2403 | ithrive@firstcomcu.org

Available on our website or from within our Digital Banking app. M - F: 8 am - 8 pm | Sat: 9 am - 3 pm